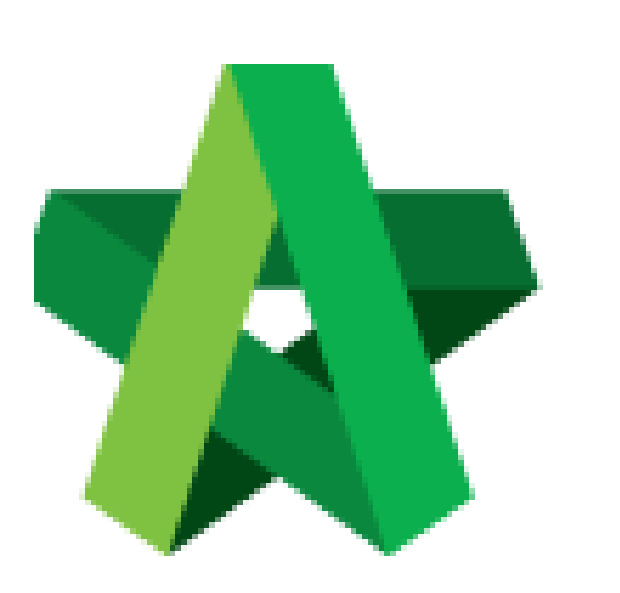

Approve/ Reject Request for Project Removal Powered by:

## *<b>ЮРск*

## GLOBAL PCK SOLUTIONS SDN BHD (973124-T)

3-2 Jalan SU 1E, Persiaran Sering Ukay 1 Sering Ukay, 68000 Ampang, Selangor, Malaysia Tel :+603-41623698 Fax :+603-41622698 Email: info@pck.com.my Website: www.BuildSpace.my

(BuildSpace Version 3.4) Last updated: 21/06/2021 Approve/Reject request for project removal

- 1. Login to BuildSpace
- 2. Click "Vendor Management"

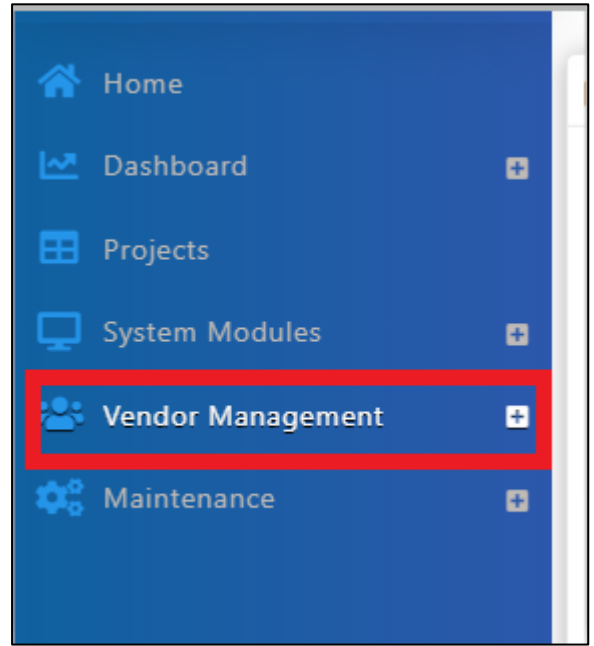

3. Click "VPE" and click "Project Removal"

| – ≓ VPE          |  |
|------------------|--|
| 😅 Cycles         |  |
| 🛢 Setup          |  |
| Removal Requests |  |
| ≓ Evaluations    |  |

4. Click to view VPE detail of the project

## IF USER APPROVE THE PROJECT REMOVAL

- 5. Click to remove the project (*It will direct to VPE Cycle edit page*)
- 6. Click the delete button under "Action(s)" to delete project.

| Action(s) |
|-----------|
|           |
|           |
|           |

## IF USER REJCT THE PROJECT REMOVAL

- 7. Click to dismiss the request
- 8. Input remarks and click "Dismiss"

| Dismiss Request | ×              |
|-----------------|----------------|
|                 |                |
|                 |                |
|                 |                |
|                 | Dismiss Cancel |